## 日本学生支援機構給付奨学金(新制度)継続手続きについて

現在、日本学生支援機構給付奨学金(新制度)を受給中の方は、来年度(2022年4月以降)も継続して貸与を希望することについて、日本学生支援機構へ願い出る必要があります(継続手続きといいます)。 この継続手続きは、インターネットよりおこないます。この手続きを怠ると、2022年4月から給付奨学金の振込が止まります。必ず期限内に「給付奨学金継続願」を提出しましょう。

# ◎ 奨学金継続願 〈インターネット(スカラネット・パーソナル)入力〉◎

### 入力期間:

2021年12月15日(水)~2022年1月14日(金)23:59

※12月29日~1月3日の期間は、年末年始のため入力できません。

### 【入力方法】

- ① 別紙の「『給付奨学金継続願』の提出(入力)手続きについて」に、2021 年度の学修状況などを記入します。
- ② スカラネット・パーソナル(スカラネット PS)にログインする。
   (スカラネット PS URL: <u>https://scholar-ps.sas.jasso.go.jp/mypage/login\_open.do</u>)
   初めて利用の方は上記 URL から登録が必要です(口座情報・奨学生番号入力必要)。
   また、既に登録している方も、ログイン時に<u>奨学生番号</u>が必要となります。
- ③ 画面の指示に従い、「『給付奨学金継続願』の提出(入力)手続きについて」の内容を入力する。
   ※入力画面へのアクセス方法を以下に記していますので、「『給付奨学金継続願』の提出(入力)手続きについて」の内容
   とあわせて、確認をしながら入力を進めてください。

# 【入力時の注意事項】

- ※ 2021年10月支援区分見直し時に「支援区分外」となり、停止中の方も入力が必要です。
- ※ 民間財団等の併給により停止中の方も入力が必要です。

1. スカラネット・パーソナルにログイン

| スカラネット・パーソナル                                                                                                    |                                                           |
|----------------------------------------------------------------------------------------------------|-----------------------------------------------------------|
| 奨学生番号確認                                                                                                    |                                                           |
| 奥学生番号の確認         日本学生支援機構、あるいは日本育英会の奨学生番号を入力してください。         漢学生番号が複数ある場合は、いずれか一つの奨学生番号を入力してください。         入力した受学生番号が強いている場合は、スカラネット・パーソナルにログインすることはできません。         ノカーレー・シー・パーソナルにログインすることはできません。         「ダ生番号         「メウトナ」         反る | <u>奨学生番号</u> の入力が必要<br>です。<br>※奨学生番号は給付奨学生<br>証で確認してください。 |

2. 継続手続入力画面へのアクセス

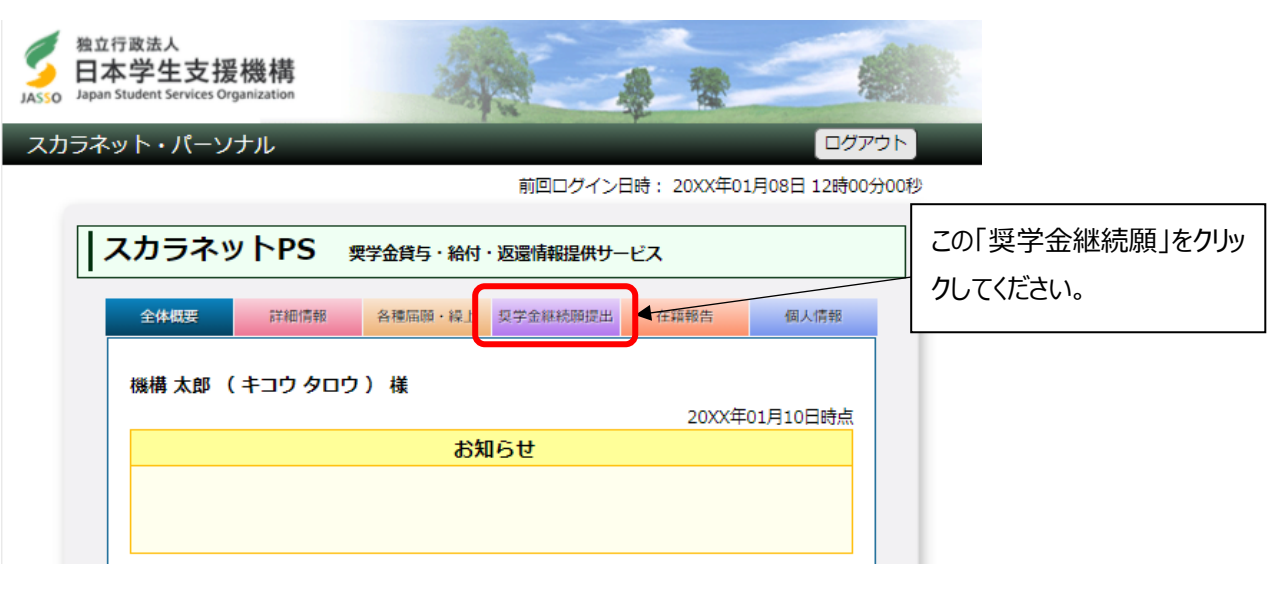

| 適格認定奨学金継続願提出                                                                                                    |                |                                      |
|----------------------------------------------------------------------------------------------------|----------------|--------------------------------------|
| 【適格認定奨学金継続願を提出されるかたへ】<br>この顧出は次年度の奨学金の継続の意思を確認するための大切な顧出です。<br>必ず学校の定めた期間内に提出してください。<br>提出がありませんと奨学生の資格を失うことになりますのでご注意ください。<br>事実と異なる内容を入力し提出した場合は、奨学金が廃止されることがあります。<br>< (貨与型奨学生のかたへ><br>奨学金貸与終了後は、返還の義務が生じ、一定期間経過後に毎月決められた金額を返<br>還していただくことになります。貸与月額と返還総額(予定)等を確認し、家庭の経<br>済状況や、卒業後の生活設計を十分考慮のうえ提出してください。 |                |                                      |
| なお、「貸与額通知」は、人的保証選択者は連帯保証人及び保証人にも必ずご覧いた<br>だき、内容を確認してもらってください。また、未成年者は必ず親権者(後見人)に<br>も内容を確認してもらってください。                                                                                                    | 色              | で塗りつぶされている部分を                        |
| <給付型要学生のかたへ><br>学修状況や生活状況から、給付奨学生として採用された後も引き続き運幣性を有して<br>いるか否か等について認定されます。<br>認定結果によっては、給付奨学金の支給が廃止されたり、停止されたりすることがあ<br>ります。<br>また、状況によっては受給済みの給付奨学金について返還を求めることがあります。                                                                                                    | クリ<br>入:<br>手約 | ックしてください。<br>力後、灰色になっていれば<br>続き完了です。 |
| <ul> <li>・ 奨学生番号ボタンを押すと、奨学金継続順の提出を行うことができます。</li> <li>・ 複数の奨学生番号がある場合は、それぞれの奨学生番号について入力が必要です。<br/>表示されていない奨学生番号がある場合やその他不明な点は、学校に問い合わせて<br/>ください。</li> </ul>                                                                                                    |                |                                      |
| 5XX04000001 給付額通知                                                                                                    |                |                                      |
| ご登録いただきました情報は、奨学金貨与・給付事業のために利用されます。<br>この利用目的の適正な範囲内において、登録された情報が、奨学金貨与・給付中に在学す<br>る学校に必要に応じて提供されます。                                                                                                    |                |                                      |

### 3. 誓約

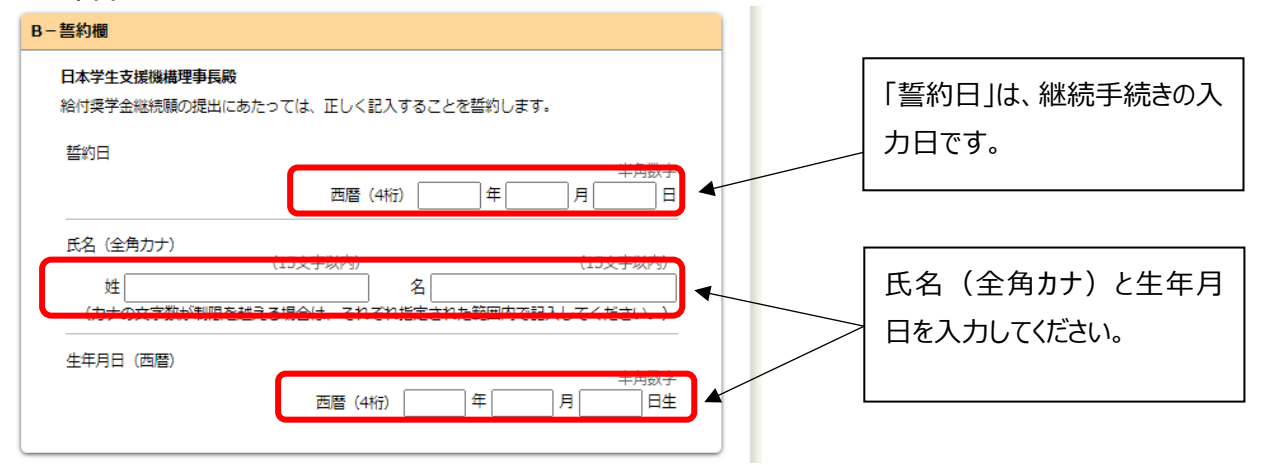

#### 4. 奨学金振込みの継続の確認

| D-奨学金振込みの継続の確認                                             | 」、以ず <b>「公付将学会へ継续を</b> 委                                                                             |
|------------------------------------------------------------|----------------------------------------------------------------------------------------------------|
| あなたは継続願を提出して引き続き4月からの給付奨学金の振込みを希望しますか。 <ul> <li></li></ul> | ゆ9 <u>1福19英子金の継続で希</u><br>望します」を選択してください。<br>「希望しません」を選択した場<br>合、2022 年 4 月からの振込<br>は <u>止まります</u> 。 |

※支援区分外や民間財団との併給により停止中である場合、4月からの振込はありません。

- 5. 以降、表示される設問に沿って回答を進めてください。
- 6. 奨学金継続提出完了画面

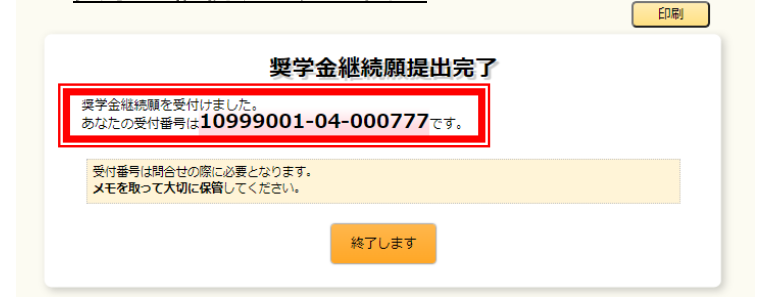

画面に表示される「受付番号」は、継続願を提出したことを証明する大切な番号です。

### 必ずメモをとった上で、「終了します」ボタンをおしてください。

受付番号を印刷する、画像保存する等、自身で管理してください。

#### ■問い合わせ先■

【衣笠、朱雀キャンパス】衣笠学生オフィス<研 心 館 2 F > Tel:075-465-8168 【びわこ・くさつキャンパス】 BKC 学生オフィス <セントラルア−ク 1F> Tel:077-561-2854 【大阪いばらきキャンパス】 OIC 学生オフィス <AS 事務室内 1F> Tel:072-665-2135 ※12/28 (火) ~1/5 (水)の期間は、冬期休暇のため窓口を閉室しています。